## सुरुवातीला https://htedu.maharashtra.gov.in/NCPS/ वर क्लिक केल्यावर या प्रकारे तुम्हाला आंतरपृष्ठ दिसेल.

|                                                                                                    | न                                                                                                    | ावीन अर्ज भरत अर                                                              | ना म                            | ार्गदर्शन सूचना      |                                                    | (C)                |                                          |  |  |  |  |  |
|----------------------------------------------------------------------------------------------------|----------------------------------------------------------------------------------------------------|-------------------------------------------------------------------------------|---------------------------------|----------------------|----------------------------------------------------|--------------------|------------------------------------------|--|--|--|--|--|
| उच्च व तंत्र शिक्षण<br>तिभाग प्रदाशह शासन                                                                          |                                                                                                    | नवीन महाविद्यालय मान्यता प्रणाली                                              |                                 |                      |                                                    |                    |                                          |  |  |  |  |  |
|                                                                                                    | ישחיו הפולוצ אווליו                                                                                                    |                                                                               | नॉगिन काण्याकरिता दशे क्रितक कग |                      |                                                    |                    |                                          |  |  |  |  |  |
|                                                                                                    |                                                                                                    |                                                                               |                                 |                      |                                                    |                    |                                          |  |  |  |  |  |
| १. नवीन महाविद्यालयांना इरादापत्र देण्यासाठी संबंधित संस्था विद्यापीठास अर्ज सादर करतील ३० सप्टेंबर २०२४ 🗾 🗾 Login |                                                                                                    |                                                                               |                                 |                      |                                                    |                    |                                          |  |  |  |  |  |
|                                                                                                    |                                                                                                    |                                                                               |                                 |                      |                                                    |                    |                                          |  |  |  |  |  |
| महाराष्ट्र स<br>पञ्चात शा                                                                                          | विजनिक विद्यापीठ अधिनियम, २०१६ मधील कलम १०९ नुसार नवी<br>सनाकडे पाठतिणे, इंग्रेटापुत्र देणे, अंतिम मान्यता देणे यासाठी काल | न महाविद्यालयांसाठी अर्ज करणे,<br>मर्गाटा निश्चित करणगान आली                  |                                 | १ ट्रारा             | ন                                                  | आवश्यक             | कागदपत्रे व अर्ज करण्याच्या सूचना        |  |  |  |  |  |
| असून ती र                                                                                                    | बालीलप्रमाणे आहे:-                                                                                                    |                                                                               |                                 | ५. २रापाप            | 1                                                  | वापरकर्ता पुस्तिका |                                          |  |  |  |  |  |
|                                                                                                    |                                                                                                    | महाराष्ट्र सार्वजनिक विद्यापीठ<br>अधिनियमातील तरतुदीनुसार<br>विहित कालमर्यादा |                                 |                      |                                                    |                    | आवश्यक कागदपत्रे व अर्ज करण्याच्या सूचना |  |  |  |  |  |
| क्रमाक                                                                                                    | कार्यवाही                                                                                                    |                                                                               |                                 | २. आतम               | मान्यता                                            | वापरकर्ता पुस्तिका |                                          |  |  |  |  |  |
| 9                                                                                                    | नवीन महाविद्यालयांना इरादापत्र देण्यासाठी संबंधित संस्था विद्यापीठास                                                       | 30 มาโสว 2022                                                                 |                                 | ر <del>برابر</del> ا |                                                    | आवश्यक             | कागदपत्रे व अर्ज करण्याच्या सूचना        |  |  |  |  |  |
| 5.                                                                                                    | अर्ज सादर करतील. (कलम १०९ (३) (क))                                                                                         | 20 (1241 2020                                                                 |                                 | ३. नवान प            | पाठपक्रम, विषय, विद्याशाखा, आतारक्त तुकडा          | वापरकर्ता          | पुस्तिका                                 |  |  |  |  |  |
| ર.                                                                                                    | व्यवस्थापन परिषदेच्या मान्यतेने पात्र प्रस्ताव विद्यापीठांकडून राज्य<br>शासनास शिफारशीत करण्यात येतील. (कलम १०९ (३) (ग))   | ३० नोव्हेंबर २०२४                                                             |                                 |                      | <u> </u>                                           |                    |                                          |  |  |  |  |  |
|                                                                                                    | राज्य शासनाकडून पात्र प्रस्तावांना इरादापत्र देण्यात येईल. (कलम                                                            |                                                                               |                                 | क्रमाक               | वद्यापाठ                                           |                    | हल्प उस्क नबर                            |  |  |  |  |  |
| ₹.                                                                                                    | १०९ (३) (घ))                                                                                                    | ३१ जानवारा २०२५                                                               |                                 | ٤.                   | डा. बाबासाहब आबडकर मराठवाडा विद्यापाठ              |                    | ०२४०-२४०३११८                             |  |  |  |  |  |
| V                                                                                                    | विद्यापीठाने शासनाकडे अंतिम मान्यता पाठविण्याचा दिनांक (कलम                                                                | ०१ मे २०२७                                                                    |                                 | २.                   | कविकुलगुरू कालिदास संस्कृत विद्यापीठ, रामटेक       |                    | ९०२८४६७३७३, ८९८३४५३८०८                   |  |  |  |  |  |
| o.                                                                                                    | १०९ (३) (च))                                                                                                    | ०१ म १०१५                                                                     |                                 | ३.                   | मुंबई विद्यापीठ, मुंबई                             |                    | 0000 1111                                |  |  |  |  |  |
| <b></b> (પ્.                                                                                                    | अंतिम मान्यता देण्याचा दिनांक (कलम १०९ (३) (छ))                                                                            | १५ जून २०२५                                                                   |                                 | ۷.                   | कवयित्री बहिणाबाई चौधरी उत्तर महाराष्ट्र विद्यापीठ | , जळगाव            | ૦૨૫૭-૨૨૫૭૨૨૨, ૦૨૫૭-૨૨૫૭૨૫૫               |  |  |  |  |  |
| (                                                                                                    |                                                                                                    |                                                                               |                                 |                      |                                                    |                    | ०२०-२५६२११९७, ०२०-२५६२११९६,              |  |  |  |  |  |

५.

F

. ग्रंत मारमे बाबा आजतती तिराणीत्र आजतती

सावित्रीबाई फुले पुणे विद्यापीठ, पुणे

0/2502505 0/2252370

०२०-२५६२११९०, ०२०-२५६२११९१, ०२०-२५६२११९२, ०२०-२५६२११८८

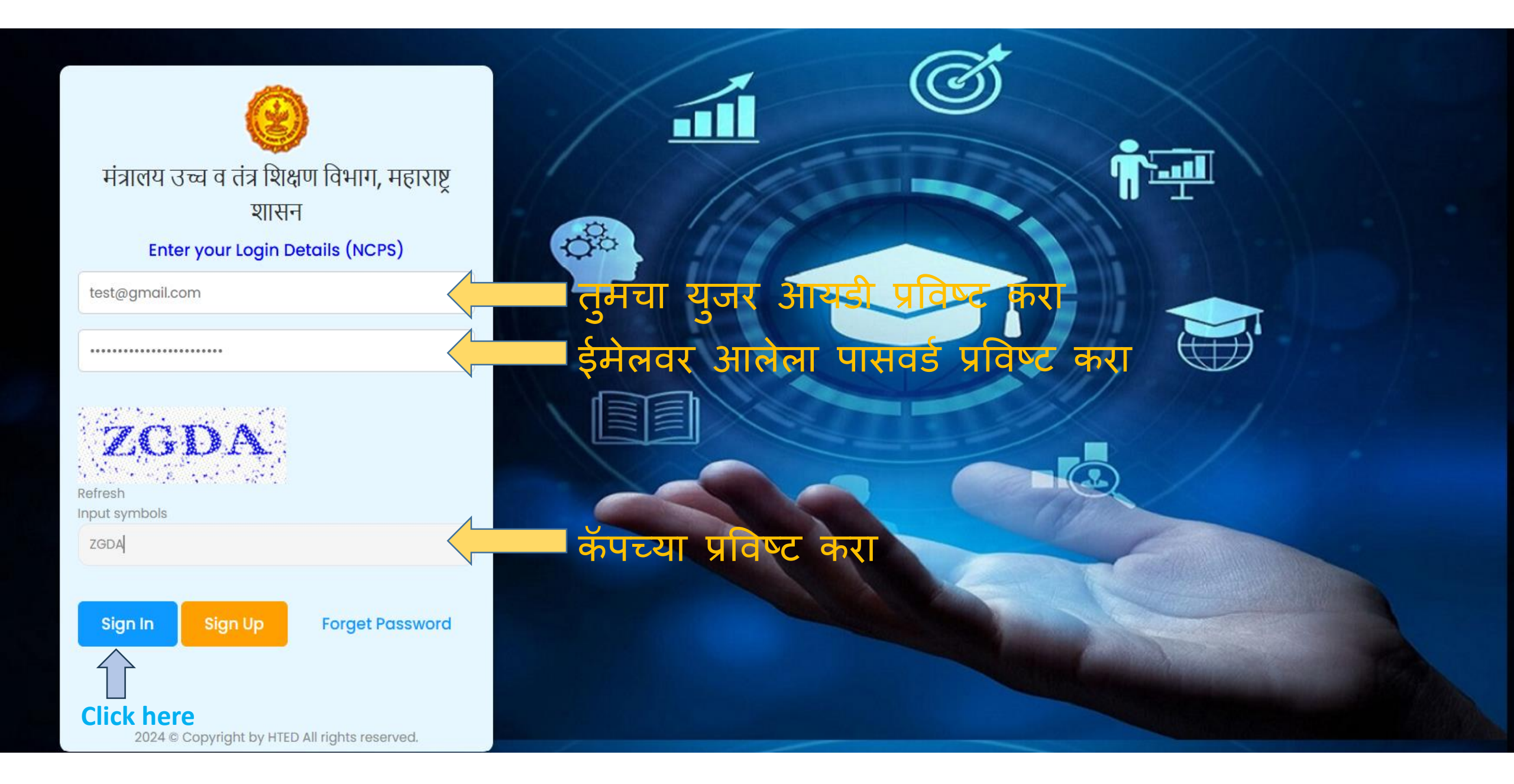

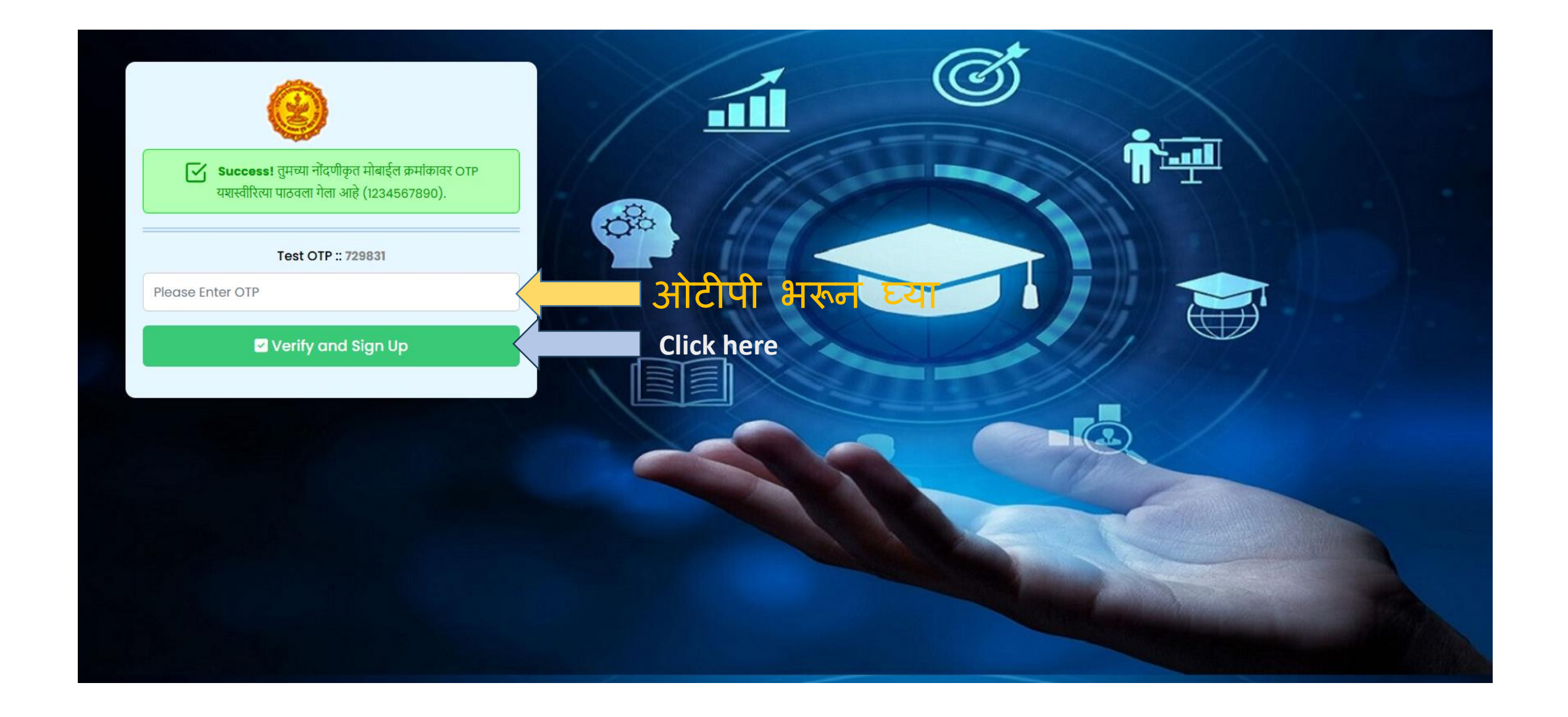

उच्च व तंत्र शिक्षण विभाग

→ नवीन महाविद्यालयांकरीता इरादापत्र मागणाऱ्या संस्थेने करावयाचा अर्ज (Click Here)

→ नवीन महाविद्यालय सुरु करण्यासाठी अंतिम मान्यतेच्या अनुषंगाने संस्थेने करावयाचा अर्ज (Click Here)

**Click here** 

| 🥹 HTED                                                           | ≡                           |                                           |                                    |                                            |                   | Logout             | Hi<br>TestName   |  |  |  |  |  |
|------------------------------------------------------------------|-----------------------------|-------------------------------------------|------------------------------------|--------------------------------------------|-------------------|--------------------|------------------|--|--|--|--|--|
| HTED MUMBAI                                                      |                             |                                           |                                    |                                            |                   |                    |                  |  |  |  |  |  |
| 🕜 उँशबोर्ड                                                       | डॅशबोर्ड (नवीन महाविद्यालय  | राबोर्ड (नवीन महाविद्यालय अंतिम मान्यता ) |                                    |                                            |                   |                    |                  |  |  |  |  |  |
| <ul> <li>अंतिम मान्यता अर्ज</li> <li>दाखर ावांची यादी</li> </ul> | S                           | Search:                                   |                                    |                                            |                   |                    |                  |  |  |  |  |  |
|                                                                  | ষীक্षणिक<br>বর্ष            | अंतिम सबमिट<br>प्रलंबित प्रस्ताव          | विद्यापीठाकडे<br>प्रलंबित प्रस्ताव | त्रुटींची पूर्ततेसाठी<br>प्रलंबित प्रस्ताव | पात्र<br>प्रस्ताव | अपात्र<br>प्रस्ताव | एकूण<br>प्रस्ताव |  |  |  |  |  |
| Click here                                                       | 2024-2025                   | 1 🖸                                       | 0 🖸                                | 0 \ominus                                  | 0 🕒               | 0 \ominus          | 1 🖸              |  |  |  |  |  |
|                                                                  | Showing 1 to 1 of 1 entries | Previous                                  | Next                               |                                            |                   |                    |                  |  |  |  |  |  |

| 🤒 HTED 🗦    | Logout B Hi<br>TestNan                                                                                                    |
|-------------|----------------------------------------------------------------------------------------------------|
| HTED MUMBAI | नवीन महाविद्यालय सुरु करण्यासाठी अंतिम मान्यतेच्या अनुषंगाने संस्थेने करावयाचा अर्ज<br>• संस्थेची कागदपत्रे • जागेसंदर्भातील कागदपत्रे • श्रैक्षणिक व प्रशासकीय इमारत तपशील • प्रस्तावित महाविद्यलयाचा तपशील-१ • >>>                                                                                                    |
|             | नवीन महाविद्यालयाचे नाव आणि विद्यापीठाचे नाव *         नवीन महाविद्यालयाचे नाव         विद्यापीठाचे नाव         Test Institute Mumbai         • वीन महाविद्यालय सुरु करण्यासाठी शासनाने मंजूर केलेल्या इरादापत्राचा शासन निर्णय . *         १       नवीन महाविद्यालय सुरु करण्यासाठी शासनाने मंजूर केलेल्या इरादापत्राचा शासन निर्णय . *         इरादापत्राबाबतत्तचा शासन निर्णय अपलोड करावा.       Choose File No file chosen       Upload       Test         शासन निर्णयाच्या विवरण पत्रातील रखाना क्र. १ मधील महाविद्यालयचा उल्लेख असलेला अनुक्रमांक नमूद करावा       12       12 |
|             | २       इरादापत्रामध्ये विहित केलेल्या सर्व अटी व शर्तीची पूर्तता झाली असल्याचे संस्थेने दिलेले हमीपत्र. (विहित नमुना Downlaod)*         अपलोड करावे.       Choose File No file chosen    Upload View/Download                                                                                                    |

| 🥹 HTED                   | $\equiv$ |   |                                                         |                                                                     |                            |          |          | Logout | B Hi<br>TestName |  |  |  |  |
|--------------------------|----------|---|---------------------------------------------------------|---------------------------------------------------------------------|----------------------------|----------|----------|--------|------------------|--|--|--|--|
| HTED MUMBAI              |          |   | शासन ानणयाच्या विवरण पत्राताल                           | १ रखाना क्र. १ मधाल महा।वद्यालयचा उल्लेख असलला अनुक्रमाक नमूर       | द करावा                    |          | 12       |        |                  |  |  |  |  |
| 🕜 उँशबोर्ड               | ·        | २ | इरादापत्रामध्ये विहित केलेल्या सर्व                     | अटी व शर्तीची पूर्तता झाली असल्याचे संस्थेने दिलेले हमीपत्र. (विहित | त नमुना Downlaod ) *       |          |          |        |                  |  |  |  |  |
| 🕜 अंतिम मान्यता अर्ज     |          |   | अपलोड करावे.                                            | Choose File No file chosen                                          | Upload                     | View/Dow | nload    | Ō      |                  |  |  |  |  |
| 🖉 दाखल प्रस्तावांची यादी | ŀ        | 3 | चालू वर्षाच्या तपशीलवार अंदाजपत्र                       | ल वर्षाच्या तपशीलवार अंदाजपत्रकाची प्रत. *                          |                            |          |          |        |                  |  |  |  |  |
|                          | 8        | 8 | X                                                       | अपलोड करावे.                                                        | Choose File No file chosen | Upload   | View/Dow | nload  | Ō                |  |  |  |  |
|                          |          |   | संस्थेच्या मागील वर्षाच्या लेखापरीक्षण अहवालाची प्रत. * |                                                                     |                            |          |          |        |                  |  |  |  |  |
|                          |          |   | अपलोड करावे.                                            | Choose File No file chosen                                          | Upload                     | View/Dow | nload    | Ŵ      |                  |  |  |  |  |
|                          |          |   |                                                         | Save and Continue                                                   | Cli                        | ck her   | e        |        |                  |  |  |  |  |
|                          |          |   |                                                         |                                                                     |                            |          |          |        |                  |  |  |  |  |
|                          |          |   |                                                         | Copyright 2024 © Developed by HTED 2023                             | 3                          |          |          |        |                  |  |  |  |  |

| 🧐 HTED 📃                 | E        |                                                                                                    |                                                                                                    |                                                                                                    |                                                                   | Logout                                 | B Hi<br>TestName                  |
|--------------------------|----------|----------------------------------------------------------------------------------------------------|----------------------------------------------------------------------------------------------------|----------------------------------------------------------------------------------------------------|-------------------------------------------------------------------|----------------------------------------|-----------------------------------|
| HTED MUMBAI              |          |                                                                                                    | नवीन महाविद्यालय सुरु करण्यासाठी                                                                                                    | अंतिम मान्यतेच्या अनुषंगाने संस्थेने करावयाचा                                                                                                    | अर्ज                                                              |                                        |                                   |
| ⊘ डॅशबोर्ड               | • संस्थे | ची कागद्वपत्रे 🔵 जागेसंदर                                                                                                    | र्भातील कागद्वपत्रे 💿 शैक्षणिक व प्रशासकी                                                                                                    | य इमारत तपशील 🔷 🜑 प्रस्तावित महाविद्य                                                                                                    | प्रलयाचा तपशील-१ 🔪 👝 >                                            | >>                                     |                                   |
| ⊘ अंतिम मान्यता अर्ज     |          |                                                                                                    |                                                                                                    |                                                                                                    |                                                                   | _                                      |                                   |
| 🕜 दाखल प्रस्तावांची यादी | ų        | इरादापत्र देण्यासाठी जे जमिनीचे<br>वनविभागाच्या दिनांक १३/०४/२०<br>अपलोड करावे.                                                                                                 | निकष विहित केले आहेत ती जमीन (संस्थेची स्वतःची<br>२२२ रोजीपासून परिपत्रकानुसार अकृषक सनद <b>(माहि</b><br>Choose File No file chosen                                                                                                    | किंवा भाडेतत्त्वावरील ) अकृषक असल्यासंदर्भातीत<br>तीसाठी परिपत्रकाची प्रत Downlaod) *<br>Upload                                                              | त महसूल विभागाचे आदेश /गावठाप<br>View/Download                    | ग जमिनीसंदर्भात म                      | हसूल व                            |
|                          | Ę        | <br>नवीन महाविद्यालय सुरु करण्यास<br>नावावरील ७/१२, मालमत्ता पत्रक<br>१.प्रस्तावित महाविद्यालयाकरिता<br>नगरपंचायत या क्षेत्रासाठी क्षेत्रासाठ<br>अपालो ह कराते                  | साठी बृहत आराखड्यामध्ये निश्चित केलेल्या बिंदूच्या ठिन्<br>रु संदर्भातील कागदपत्रे. *<br>दर्शविलेली जागा कोणत्या क्षेत्रात आहे, त्याबाबत सक्षम<br>ाठी मुख्याधिकारी;ग्रामपंचायत क्षेत्रासाठी ग्रामसेवक)                                                                       | गणी जागा संस्थेच्या नावे असल्यास संस्थेच्या नावा<br>प्राधिकारी यांचे प्रमाणपत्र (महानगरपालिका- क्षेत्रा                                                      | वा तसेच जागा भाडेतत्त्वावरील असल<br>साठी सहाय्यक आयुक्त/वॉर्ड ऑफि | न्यास जागेच्या मालव<br>सर ; नगरपालिका, | रुाच्या<br><mark>नगरपरिषद,</mark> |
|                          |          | २. स्वत:ची जागा-<br>अ) "अ", "ब" आणि "क" वर्ग मा<br>उदा गाव नमुना नं. ७/१२ अथवा म<br>ब) "अ", "ब" आणि "क" वर्ग मह<br>उदा गाव नमुना नं. ७/१२ अथवा म<br>क) "ड" वर्ग महापालिका व नगर | Choose File No file chosen<br>हानगरपालिका क्षेत्रामध्ये १/२ एकर जागा संस्थेच्या नावावर<br>मालमत्ता पत्रक (property card)<br>हानगरपालिका क्षेत्रापासून ५ कि.मी. परिघात किमान १ एव<br>मालमत्ता पत्रक (property card)<br>रपालिका क्षेत्रात किमान १ एकर जागा संस्थेच्या नावावर अ | Upload<br>असलेल्या सरकारी कागदपत्रांची प्रमाणित प्रत.<br>रुर जागा संस्थेच्या नावावर असलेल्या कागदपत्रांची प्रम<br>सलेल्या सरकारी कागटपत्रांची प्रमाणित प्रत. | View/Download<br>गणित प्रत.                                       |                                        |                                   |

|                          |                                                                                                    |                                                                                                    |                                                                                                    | Logout B Hi<br>TestNam              |
|--------------------------|----------------------------------------------------------------------------------------------------|----------------------------------------------------------------------------------------------------|----------------------------------------------------------------------------------------------------|-------------------------------------|
| HTED MUMBAI              | क) "ड" वर्ग महापालिका व न<br>उदा. गाव नमुना नं. ७/१२ अथव<br>ड) उर्वरित सर्व क्षेत्रांसाठी किग<br>उदा. गाव नमुना नं. ७/१२                                                   | ागरपालिका क्षेत्रात किमान १ एकर जागा संस्थेच्या नावावर<br>1 मालमत्ता पत्रक (property card)<br>मान ३ एकर जागा संस्थेच्या नावावर असलेल्या सरकारी क                                                                                                    | असलेल्या सरकारी कागदपत्रांची प्रमाणित प्रत.<br>ागदपत्रांची प्रमाणित प्रत.                                                                                                    |                                     |
| 🕑 दाखल प्रस्तावांची यादी | स्वतःची जागा                                                                                                    | जागेचे क्षेत्र (एकर/ गुंठे आर एकक मध्ये नमूद कराजे<br>गाव नमूना 7/12 अथवा मालमत्ता पत्रक (PROP<br>Choose File No file chosen<br>Upload                                                                                                    | 5                                                                                                    |                                     |
|                          | ३. भाड्याची जागा<br>(प्रस्ताव दाखल केल्यापासून पुद<br>अ) "अ", "ब" आणि "क" वर्ग म<br>ब) "अ", "ब" आणि "क" वर्ग म<br>क) "अ", "ब" आणि "का वर्ग म<br>क) "ड" वर्ग महापालिका व नग | ढील किमान ०५ वर्षांसाठी भाडेकरारनामा)<br>महानगरपालिका क्षेत्रामध्ये १/२ एकर जागा संस्थेच्या नावे भ<br>महानगरपालिका क्षेत्रापासून ५ कि.मी. परिघात किमान १ ए<br>ारपालिका क्षेत्रात किमान १ एकर जागा संस्थेच्या नावे भाडेन<br>ान ३ एकर जागा संस्थेच्या नावे भाडेतत्वावर घेतलेल्या नोंद | गडेतत्वावर घेतलेल्या नोंदणीकृत कराराची प्रत उदा. गाव नमुना नं. ७/१२ अ<br>कर संस्थेच्या नावे भाडेतत्वावर घेतलेल्या नोंदणीकृत कराराची प्रत.<br>तत्वावर घेतलेल्या नोंदणीकृत कराराची प्रत.<br>णीकृत कराराची प्रत. | थवा मालमत्ता पत्रक (property card). |

|                          |                                         |                                                                |                                                                 | Logout Ri<br>TestName                 |  |  |  |  |  |
|--------------------------|-----------------------------------------|----------------------------------------------------------------|-----------------------------------------------------------------|---------------------------------------|--|--|--|--|--|
| HTED MUMBAI              | <mark>इ)</mark> उपरोक्त "अ","ब","क","ड" | मधील नोंदणीकृत कराराच्या अनुषंगाने (भाडेकरारातील               | जमीन ही जमीन मालकाच्या नावावर असल्याचे प्रमाणित कागदपत्र उदा. ग | ाव नमुना नं ७/१२ अथवा मालमत्ता पत्रक) |  |  |  |  |  |
| 🕜 डॅशबोर्ड               |                                         | जागेचे क्षेत्र (एकर/ गुंठे आर एकक मध्ये नमूद कर                | रावे.)                                                          | 5                                     |  |  |  |  |  |
| 🕜 अंतिम मान्यता अर्ज     |                                         |                                                                |                                                                 |                                       |  |  |  |  |  |
| 🕜 दाखल प्रस्तावांची यादी |                                         | नोंदणकृत भाडेकराराची प्रत अपलोड करावी.                         |                                                                 |                                       |  |  |  |  |  |
|                          |                                         | Choose File No file chosen                                     |                                                                 |                                       |  |  |  |  |  |
|                          | भाड्याची जागा                           | Upload                                                         | View/Download                                                   |                                       |  |  |  |  |  |
|                          |                                         | गाव नमुना 7/12 अथवा मालमत्ता पत्रक (PROPERTY CARD) अपलोड करावे |                                                                 |                                       |  |  |  |  |  |
|                          |                                         | Choose File No file chosen                                     |                                                                 |                                       |  |  |  |  |  |
|                          |                                         | Upload                                                         | View/Download                                                   |                                       |  |  |  |  |  |
|                          |                                         |                                                                |                                                                 |                                       |  |  |  |  |  |
|                          | Update and Continue Click here          |                                                                |                                                                 |                                       |  |  |  |  |  |

| 🤒 HTED                   | ≡ |                     |                                                                                                    |                 |                                           |               |                            |                     | Logout                  | B Hi<br>TestNan |                   |                            |  |  |  |  |  |  |  |  |  |  |  |  |  |                 |              |                |  |        |               |   |  |
|--------------------------|---|---------------------|----------------------------------------------------------------------------------------------------|-----------------|-------------------------------------------|---------------|----------------------------|---------------------|-------------------------|-----------------|-------------------|----------------------------|--|--|--|--|--|--|--|--|--|--|--|--|--|-----------------|--------------|----------------|--|--------|---------------|---|--|
| HTED MUMBAI              |   |                     |                                                                                                    | नवीन म          | महाविद्यालय सुरु करण्यासाठी अंतिम मान्यते | ोच्या अनुषंग  | ाने संस्थेने करावयाचा अर्ज | Ĩ                   |                         |                 |                   |                            |  |  |  |  |  |  |  |  |  |  |  |  |  |                 |              |                |  |        |               |   |  |
| ⊘ डॅशबोर्ड               |   | 🔴 संस्थेच           | ी कागदपत्रे 🔵 जागेसंदर्भातील                                                                                                    | कागदपत्रे       | 🕨 🔵 शैक्षणिक व प्रशासकीय इमारत तपर्श      | ोल            | 🔵 प्रस्तावित महाविद्यलय    | ाचा तपशील-१ 🔪 🌑 >>> |                         |                 |                   |                            |  |  |  |  |  |  |  |  |  |  |  |  |  |                 |              |                |  |        |               |   |  |
| 🕜 अंतिम मान्यता अर्ज     |   |                     |                                                                                                    |                 |                                           |               |                            |                     |                         |                 |                   |                            |  |  |  |  |  |  |  |  |  |  |  |  |  |                 |              |                |  |        |               |   |  |
| ⊘ दाखल प्रस्तावांची यादी |   | ٥                   | संस्थेच्या इमारतीचा तपशील<br>१) प्रस्तावित महाविद्यालयाची इमारत (संस्थेची /भाडेतत्त्वावरील )- संबंधित स्थानिक स्वराज संस्था किंवा अन्य संबंधित प्राधिकरणाचे इमारत बांधकाम पुर्णत्वाबाबतचे प्रमाणपत्र, ज्यामध्ये इमारतीचे क्षेत्रफळ<br>चौ.फु./चौ.मी. गट/सर्वे नंबर आणि ज्याभागातील इमारत आहे त्याबाबतचा तपशील नमूद अनिवार्य आहे |                 |                                           |               |                            |                     |                         |                 |                   |                            |  |  |  |  |  |  |  |  |  |  |  |  |  |                 |              |                |  |        |               |   |  |
|                          |   |                     | बांधकाम पुर्णत्वाबाबतचे प्रमाणपत्र                                                                                                    |                 |                                           |               |                            |                     |                         |                 |                   |                            |  |  |  |  |  |  |  |  |  |  |  |  |  |                 |              |                |  |        |               |   |  |
|                          |   |                     | अपलोड करावे.                                                                                                    | noose File N    | lo file chosen                            |               | Upload                     | View/Download       | Ō                       |                 |                   |                            |  |  |  |  |  |  |  |  |  |  |  |  |  |                 |              |                |  |        |               |   |  |
|                          |   |                     | २) इमारत भाडेतत्वावरील असल्यास अर्ज करावयाच्या वर्षापासून पुढील किमान ५ वर्ष कालावधीचा नोंदणीकृत भाडेकरारनामा                                                                                                    |                 |                                           |               |                            |                     |                         |                 |                   |                            |  |  |  |  |  |  |  |  |  |  |  |  |  |                 |              |                |  |        |               |   |  |
|                          |   |                     | नोंदणीकृत भाडेकरारनामा प्रत                                                                                                    |                 |                                           |               |                            |                     |                         |                 |                   |                            |  |  |  |  |  |  |  |  |  |  |  |  |  |                 |              |                |  |        |               |   |  |
|                          |   |                     |                                                                                                    |                 |                                           |               |                            |                     |                         |                 |                   |                            |  |  |  |  |  |  |  |  |  |  |  |  |  | अपलोड करावे. Ch | noose File N | lo file chosen |  | Upload | View/Download | Ē |  |
|                          |   |                     | २) शैक्षणिक व प्रशासकीय इमारती मर्ध                                                                                                    | गील कक्षांचा तप | पशील                                      |               |                            |                     |                         |                 |                   |                            |  |  |  |  |  |  |  |  |  |  |  |  |  |                 |              |                |  |        |               |   |  |
|                          |   |                     |                                                                                                    |                 |                                           |               | कक्ष                       | કે                  | त्रेफ़ळ (चौ.फु./चौ.मी.) | शैक्षणिक        | व प्रशासकीय इमारत | क्षेत्रफ़ळ (चौ.फु./चौ.मी.) |  |  |  |  |  |  |  |  |  |  |  |  |  |                 |              |                |  |        |               |   |  |
|                          |   | १.१) प्राचार्य कक्ष |                                                                                                    |                 | 100                                       | १.२) कार्यालय |                            | 100                 |                         |                 |                   |                            |  |  |  |  |  |  |  |  |  |  |  |  |  |                 |              |                |  |        |               |   |  |

| 🥹 HTED 📃                 |                                                              |                                                    |                                 | Logout <b>B</b> Hi<br>TestName |  |  |  |  |
|--------------------------|--------------------------------------------------------------|----------------------------------------------------|---------------------------------|--------------------------------|--|--|--|--|
| HTED MUMBAI              | <ol> <li>शैक्षणिक व प्रशासकीय इमारती मधील कक्षांच</li> </ol> | ३) शैक्षणिक व प्रशासकीय इमारती मधील कक्षांचा तपशील |                                 |                                |  |  |  |  |
| ⊘ डॅशबोर्ड               | कक्ष                                                         | क्षेत्रफ़ळ (चौ.फु./चौ.मी.)                         | शैक्षणिक व प्रशासकीय इमारत      | क्षेत्रफ़ळ (चौ.फु./चौ.मी.)     |  |  |  |  |
| 🖉 अंतिम मान्यता अर्ज     | १.१) प्राचार्य कक्ष                                          | 100                                                | १.२) कार्यालय                   | 100                            |  |  |  |  |
| 🖉 दाखल प्रस्तावांची यादी | १.३) इलेकट्रोनिक्स/संगणक प्रयोगशाळा                          | 100                                                | १.४) रसायनशास्त्र प्रयोगशाळा    | 100                            |  |  |  |  |
|                          | १.५) पदार्थ विज्ञान प्रयोगशाळा                               | 100                                                | १.६) जीवशास्त्र प्रयोगशाळा      | 100                            |  |  |  |  |
|                          | १.७) ग्रंथालय                                                | 100                                                | १.८) महिला कक्ष                 | 100                            |  |  |  |  |
|                          | १.९) अभिलेख कक्ष                                             | 100                                                | १.१०) नॅक कक्ष                  | 100                            |  |  |  |  |
|                          | १.११) कर्मचारी कक्ष                                          | 100                                                | १.१२) सभागृह                    | 100                            |  |  |  |  |
|                          | १.१३) मोठे व्याख्यान कक्ष                                    | 100                                                | १.१४) प्रसाधन गृह               | 100                            |  |  |  |  |
|                          | १.१५) व्हरांडा                                               | 100                                                | १.१६) राष्ट्रीय छात्र सेना कक्ष | 100                            |  |  |  |  |
| -                        | १.१७ ) राष्ट्रीय सेवा योजना कक्ष                             | 100                                                | एकूण क्षेत्रफ़ळ(चौ.फु./चौ.मी.)  | 1700                           |  |  |  |  |

| 🥹 HTED 🛛 🚍               |   |                                                                                                    |                                                                        |                          |                             | Logout Ri<br>TestNam |  |  |  |  |  |
|--------------------------|---|----------------------------------------------------------------------------------------------------|------------------------------------------------------------------------|--------------------------|-----------------------------|----------------------|--|--|--|--|--|
| HTED MUMBAI              |   | <ol> <li>पाणी सुविधा (स्थानिक प्राधिक)</li> </ol>                                                                                                 | करणाची पाणी पट्टी पावती) *                                             |                          |                             |                      |  |  |  |  |  |
| ⊘ डॅशबोर्ड               |   | अपलोड करावे                                                                                                    | Choose File No file chosen                                             | Upload                   | View/Download               |                      |  |  |  |  |  |
| 🖉 अंतिम मान्यता अर्ज     |   | <ul> <li>वीज सविधा (महाविद्यालयाचा अंतिम मान्यतेचा प्रस्ताव ज्या महिन्यात दाखल केला जाईल त्या पर्वीच्या महिन्यातील वीज देयकाची प्रत) *</li> </ul> |                                                                        |                          |                             |                      |  |  |  |  |  |
| 🕜 दाखल प्रस्तावांची यादी |   | अपलोड करावे.                                                                                                    | Choose File No file chosen                                             | Upload                   | View/Download               | <b></b>              |  |  |  |  |  |
|                          |   | ६) ड्रेनेज सुविधा (ड्रेनेज सुविधा असल्याबाबत स्थानिक प्राधिकरणाचे नकाशासह प्रमाणपत्र) <b>*</b>                                                    |                                                                        |                          |                             |                      |  |  |  |  |  |
|                          |   | अपलोड करावे                                                                                                    | Choose File No file chosen                                             | Upload                   | View/Download               | Ō                    |  |  |  |  |  |
|                          |   | ७) वसतिगृह सुविधा (परिसरात २०% विद्यार्थ्यांची रहाण्याची सोय असल्याचे प्रमाणपत्र) *                                                               |                                                                        |                          |                             |                      |  |  |  |  |  |
|                          |   | अपलोड करावे                                                                                                    | Choose File No file chosen                                             | Upload                   | View/Download               | Ō                    |  |  |  |  |  |
|                          |   |                                                                                                    |                                                                        |                          |                             |                      |  |  |  |  |  |
|                          | ۷ | प्रस्तावित महाविद्यालयाच्या इमारत<br>( विहित नमुना Downlaod )                                                                                     | तीत सेमिनार रूम, लेक्चर रूम, स्टाफ रूम, कॉमन रूम इत्यादी ठिकाणी आ<br>* | वश्यक फर्निचर उपलब्ध असल | त्याबाबतचे संस्थेचे हमीपत्र |                      |  |  |  |  |  |
| ~                        |   | अपलोड करावे                                                                                                    | Choose File No file chosen                                             | Upload                   | View/Download               | â                    |  |  |  |  |  |

| 🥹 HTED 🛛 🚍  |       |                                                                                                    | Logout Ri TestName       |
|-------------|-------|----------------------------------------------------------------------------------------------------|--------------------------|
| HTED MUMBAI |       | ६) ड्रेनेज सुविधा (ड्रेनेज सुविधा असल्याबाबत स्थानिक प्राधिकरणाचे नकाशासह प्रमाणपत्र) *         अपलोड करावे       Choose File       No file chosen       Upload       View/Download         ७) वसतिगृह सुविधा (परिसरात २०% विद्यार्थ्यांची रहाण्याची सोय असल्याचे प्रमाणपत्र) *       •                                                                                          |                          |
|             | د     | अपलोड करावे       Choose File       No file chosen       Upload       View/Download         प्रस्तावित महाविद्यालयाच्या इमारतीत सेमिनार रूम, लेक्चर रूम, स्टाफ रूम, कॉमन रूम इत्यादी ठिकाणी आवश्यक फर्निचर उपलब्ध असल्याबाबतचे संस्थेचे हमीपत्र       (विहित नमुना Downlaod)       *         अपलोड करावे       Choose File       No file chosen       Upload       View/Download |                          |
|             | ۶<br> | उच्च व तंत्र शिक्षण विभाग , शासन निर्णय क्रमांक: एनजीसी २०१७/(२९/१७)/मशि -४, दिनांक- १५ सप्टेंबर २०१७ सोबतच्या <b>परिशिष्ट ड</b> मधील कक्ष / रूम करीता फर्निचर खरेदी<br>अपलोड करावे Choose File No file chosen Upload View/Download                                                                                                    | केल्याची अधिकृत पावती. * |
|             |       | Update and Continue Click here                                                                                                    |                          |

| 🤒 HTED                   | ≡                      |       |                                                                                                    |                   |                                                |                                   |                        |                                                | Logout        | Hi<br>TestName |  |  |  |
|--------------------------|------------------------|-------|----------------------------------------------------------------------------------------------------|-------------------|------------------------------------------------|-----------------------------------|------------------------|------------------------------------------------|---------------|----------------|--|--|--|
| HTED MUMBAI              |                        |       |                                                                                                    | नवीन मह           | हाविद्यालय सुरु करण्यासाठी अंतिम मान्यतेच्या अ | भनुषंगाने संस्थेने                | करावयाचा अर्ज          |                                                |               |                |  |  |  |
| 🔗 उँशबोर्ड               |                        | • <<< | 🔪 🌒 प्रस्तावित महाविद्यलय                                                                                                    | ाचा तपशील-१       | 🔵 प्रस्तावित महाविद्यलयाचा तपशील-२ 📏           | Preview                           | w & Declaration        |                                                |               |                |  |  |  |
| 🖄 अंतिम मान्यता अर्ज     |                        |       |                                                                                                    |                   |                                                |                                   |                        |                                                |               |                |  |  |  |
| 🖉 दाखल प्रस्तावांची यादी | ादी कृपया तारांकित (*) |       |                                                                                                    |                   |                                                |                                   |                        |                                                |               |                |  |  |  |
|                          |                        |       |                                                                                                    |                   | १०                                             | ग्रंथालयात पुस्तकांची सुविधा: माग | णी केलेल्या विद्याशाखे | शी संबंधित किमान ५०० पुस्तके खरेदी केल्याची आं | धेकृत पावती 🔺 | :              |  |  |  |
|                          |                        |       | अपलोड करावे                                                                                                    | Choose File No fi | ile chosen                                     | Upload                            | v                      | iew/Download                                   | Ô             |                |  |  |  |
|                          |                        |       |                                                                                                    |                   |                                                |                                   |                        |                                                |               |                |  |  |  |
|                          |                        | ११    | महाविद्यालयाच्या प्रयोगशाळेत निर्धारित आवश्यक सामग्री करीता इरादापत्र मंजूर झाल्याच्या दिनांकापासून ते अंतिम मान्यतेकरीता अर्ज सादर केल्याच्या दिनांकापर्यंतचे बँक स्टेटमेंट (<br>किमान रु.१ .०० लाख प्रत्येक विषयासाठी राखीव) व संस्थेचे हमीपत्र <b>( विहित नमुना Downlaod ) *</b><br>हो ् |                   |                                                |                                   |                        |                                                |               |                |  |  |  |
|                          |                        |       | संस्थेचे हमीपत्र अपलोड करावे<br>बँक स्टेटमेंट अपलोड करावे                                                                                                    |                   | Choose File No file chosen                     |                                   | Upload                 | Upload View/Download                           |               |                |  |  |  |
|                          |                        |       |                                                                                                    |                   | Choose File No file chosen                     |                                   | Upload Not Uploaded    |                                                | Ô             |                |  |  |  |
|                          |                        |       |                                                                                                    |                   |                                                |                                   |                        |                                                |               |                |  |  |  |

| 🥹 HTED 📃                 |    |                                                               |                                                                                         |                                                     |                                | Logout                  | B Hi<br>TestName |
|--------------------------|----|---------------------------------------------------------------|-----------------------------------------------------------------------------------------|-----------------------------------------------------|--------------------------------|-------------------------|------------------|
| HTED MUMBAI              | १२ | प्रस्तावित महाविद्यालयात विद्याथ्य                            | र्गंना खेळण्याची सोय, उपहारगृह, आरोग्य सुविधा बाबतचे                                    | । संस्थेचे हमीपत्र. <b>( विहित नमुना Downlaod )</b> | *                              |                         |                  |
| ⊘ डॅशबोर्ड               |    | अपलोड करावे                                                   | Choose File No file chosen                                                              | Upload                                              | View/Download                  | Ō                       |                  |
| ⊘ अंतिम मान्यता अर्ज     |    |                                                               |                                                                                         |                                                     |                                |                         |                  |
| 🕜 दाखल प्रस्तावांची यादी | १३ | ।<br>संबंधित संस्था प्रस्तावित महाविद्य                       | ालयाकरिता क्रीडांगण भाड्याने वापरणार असल्यास रु.५                                       | ०० च्या स्टॅंप पेपरवर नोंदणीकृत भाडेकराराची साक्ष   | ांकित प्रत 🔺                   |                         |                  |
|                          |    | अपलोड करावे                                                   | Choose File No file chosen                                                              | Upload                                              | View/Download                  | Ŵ                       |                  |
|                          |    |                                                               |                                                                                         |                                                     |                                |                         |                  |
|                          | १४ | महाविद्यालय भाडेतत्त्वावरील इमा<br>करणार असल्याबाबतचे हमीपत्र | ारतीत सुरु केले जाणार असेल तर प्रथम संलग्नीकरण मिव<br><b>( विहित नमुना Downlaod ) *</b> | ठाल्यापासून ५ वर्षांमध्ये महाविद्यालय ज्या ठिकाणार  | सठी मंजूर झाले आहे त्याठिकार्ण | ो स्वतःच्या इमारतीमध्ये | । स्थलांतरित     |
|                          |    | हो ~                                                          | ·                                                                                       |                                                     |                                |                         |                  |
|                          |    | अपलोड करावे                                                   | Choose File No file chosen                                                              | Upload                                              | View/Download                  | Ē                       |                  |
|                          |    | 1                                                             | Update and Continue                                                                     | CI                                                  | ick here                       |                         |                  |

| 🤒 HTED 📃                 |      |                                                                                                    | Logout R Hi<br>TestNar                                       |  |  |  |  |  |  |  |
|--------------------------|------|----------------------------------------------------------------------------------------------------|--------------------------------------------------------------|--|--|--|--|--|--|--|
| HTED MUMBAI              |      | नवीन महाविद्यालय सुरु करण्यासाठी अंतिम मान्यतेच्या अनुषंगाने संस्थेने करावयाचा अर्ज                                                                                                    |                                                              |  |  |  |  |  |  |  |
| 🕑 अंतिम मान्यता अर्ज     | • << | < प्रस्तावित महाविद्यलयाचा तपशील-१ प्रस्तावित महाविद्यलयाचा तपशील-२ Preview & Declaration                                                                                                    |                                                              |  |  |  |  |  |  |  |
| 🕜 दाखल प्रस्तावांची यादी | १५   | कृपया तारांवि<br>शासनाचे कायम विना अनुदानित धोरण लक्षात घेता, मंजूर करण्यात येणान्या नवीन महाविद्यालयासाठी नियमानुसार वेतन व वेतनेतर खर्च संस्था करणार असल्याबाबतचे रु.५०० च<br>प्रतिज्ञापत्र ( विहित नमना Downland )                                                                                                    | ग्त (*) असलेले सर्व तपशील भरा.<br>या स्टॅंप पपेरवर नोंदणीकृत |  |  |  |  |  |  |  |
|                          |      | अपलोड करावे Choose File No file chosen Upload View/Download                                                                                                    |                                                              |  |  |  |  |  |  |  |
|                          | १६   | १६<br>नवीन महाविद्यालय सुरु करण्यासाठी अर्जदार संस्थेच्या सद्यस्थितीत अस्तित्वात असणाऱ्या महाविद्यालयामध्ये विद्यापीठ अनुदान आयोग तसेच , शासनाने विहित केलेल्या निकषानुसार<br>अ ) मूलभूत व भौतिक सुविधा उपलब्ध आहेत<br>ब ) अर्हताधारक शिक्षक व शिक्षकेतर कर्मचारी उपलब्ध आहेत याबाबत संस्थेचे संबंधित अकृषी विद्यापीठाने प्रमाणित केलेले प्रमाणपत्र<br>हो |                                                              |  |  |  |  |  |  |  |
|                          |      | अपलोड करावे Choose File No file chosen Upload View/Download                                                                                                    |                                                              |  |  |  |  |  |  |  |

| 🥹 HTED                                           | Logout                                                                                                    |  |  |  |  |  |  |  |  |  |  |  |
|--------------------------------------------------|----------------------------------------------------------------------------------------------------|--|--|--|--|--|--|--|--|--|--|--|
| HTED MUMBAI                                      | अपलोड करावे Choose File No file chosen Upload View/Download 🔟                                                                                                    |  |  |  |  |  |  |  |  |  |  |  |
| 🕜 अंतिम मान्यता अर्ज<br>🕜 दाखल प्रस्तावांची यादी | ।<br>१८ नवीन महाविद्यालय सुरु करण्यासाठी अर्जदार संस्थेच्या सद्य:स्थितीत अस्तित्वात असणारी महाविद्यालये इरादापत्राच्या कालावधीत मूल्यांकन / पुनर्मूल्यांकनाकरिता पात्र ठरली असल्यास नॅक / एनबीए मानांकन व<br>मूल्यांकन , पुनर्मूल्यांकन करुण घेण्यासंदर्भातील तपशील (जास्तीत जास्त ५ महाविद्यालय add करा.)                                                                                                    |  |  |  |  |  |  |  |  |  |  |  |
|                                                  | AISHE कोङ 🗆 If not found महाविद्यालयाचे नाव महाविद्यालयाचा पत्ता मान्यता दिल्याचे शैक्षणिक वर्ष                                                                                                    |  |  |  |  |  |  |  |  |  |  |  |
|                                                  | AISHE निवडा                                                                                                    |  |  |  |  |  |  |  |  |  |  |  |
|                                                  | नॅक मूल्यांकना सद्यस्थितीनॅक मूल्यांकनाचे प्रमाणपत्रे अपलोड करावेजतन करानिवडाChoose FileNo file chosenImage: Save state state |  |  |  |  |  |  |  |  |  |  |  |
|                                                  | # AISHE कोड महाविद्यालयाचे नाव महाविद्यालयचा पत्ता मान्यता दिल्याचे शैक्षणिक वर्ष नॅक मूल्यांकन सद्यस्थिती नॅक मूल्यांकनाचे प्रमाणपत्र AISHE कोड प्रमाण                                                                                                    |  |  |  |  |  |  |  |  |  |  |  |
|                                                  | 1       C-68373       Shanta Baburao Pawar Varishtha Mahavidyalay       Shekta, Tal+Dist- Aurangabad       2022       NACC मूल्याकंन       View/Download       Not Required                                                                                                    |  |  |  |  |  |  |  |  |  |  |  |
|                                                  | 2     c-123     Xyz     ABc     2001     NACC मूल्याकंन     View/Download     View/Download                                                                                                    |  |  |  |  |  |  |  |  |  |  |  |
|                                                  | Update and Continue                                                                                                    |  |  |  |  |  |  |  |  |  |  |  |

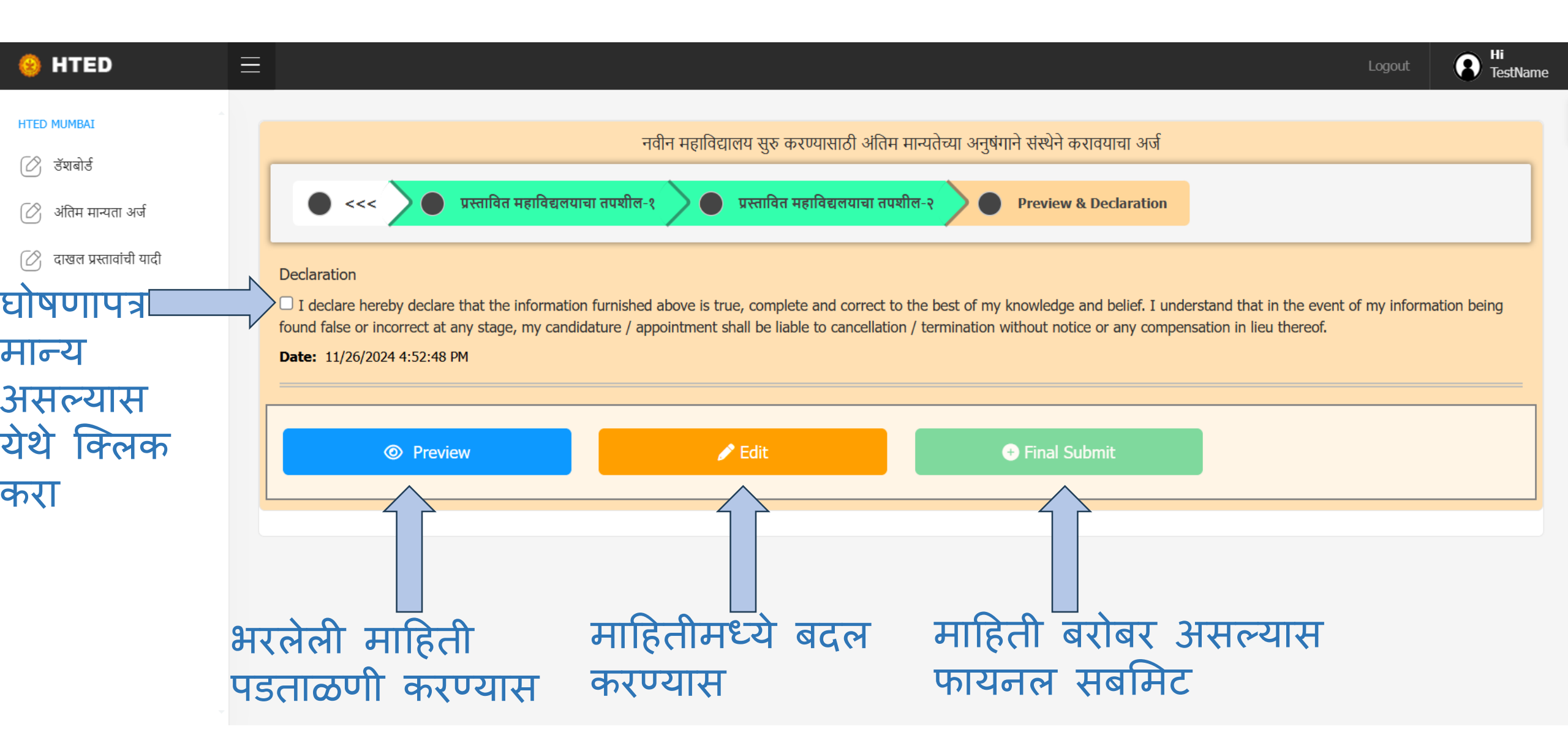

| 🥹 HTED                   | $\equiv$ |                                                                                      |                                     |                                  |                 |                           |    |                |             |                      | L     | ogout    | B Hi<br>TestName |
|--------------------------|----------|--------------------------------------------------------------------------------------|-------------------------------------|----------------------------------|-----------------|---------------------------|----|----------------|-------------|----------------------|-------|----------|------------------|
| HTED MUMBAI              | Ĩ        | दाखल प्रस्तावांची यादी (नवीन महाविद्यालय अंतिम मान्यता)<br>Show 10 ∨ entries Search: |                                     |                                  |                 |                           |    |                |             |                      |       |          |                  |
| 🖉 दाखल प्रस्तावांची यादी |          | अ.क्र.                                                                               | प्रस्ताव क्रमांक                    | प्रस्तावित<br>महाविद्यालयाचे नाव | Final<br>Submit | प्रस्तावाची<br>सद्यस्थिती | \$ | प्रस्ताव पहा   | प्रर<br>संप | ताव<br>गादित करा     | -     | डाउनलोड  | •                |
|                          |          | 1<br>Showing 1                                                                       | 05834350215930<br>to 1 of 1 entries | Test Institute Mumbai            | Submited        | ⊚ सद्यस्थिती पहा          |    | 🞯 प्रस्ताव पहा |             | 🖊 संपादित करा<br>Pre | vious | 🛓 डाउनले | ੀਤ<br>Next       |

| 🥹 HTED                   | $\equiv$                    |                                  |                                    |                                            |                   | Logout             | Hi<br>TestName   |  |  |
|--------------------------|-----------------------------|----------------------------------|------------------------------------|--------------------------------------------|-------------------|--------------------|------------------|--|--|
| HTED MUMBAI              |                             |                                  |                                    |                                            |                   |                    |                  |  |  |
| 🕜 डॅशबोर्ड               | डॅशबोर्ड (नवीन महाविद्यालय  | अंतिम मान्यता )                  |                                    |                                            |                   |                    |                  |  |  |
| 🕜 अंतिम मान्यता अर्ज     |                             |                                  |                                    |                                            |                   |                    |                  |  |  |
| 🕜 दाखल प्रस्तावांची यादी | Show 10 v entries           |                                  |                                    |                                            |                   |                    |                  |  |  |
|                          | যীक्षणिक<br>বর্ष            | अंतिम सबमिट<br>प्रलंबित प्रस्ताव | विद्यापीठाकडे<br>प्रलंबित प्रस्ताव | त्रुटींची पूर्ततेसाठी<br>प्रलंबित प्रस्ताव | पात्र<br>प्रस्ताव | अपात्र<br>प्रस्ताव | एकूण<br>प्रस्ताव |  |  |
|                          | 2024-2025                   | 0 🗢                              | 1 🕤                                | 0 🕤                                        | 0 🔿               | 0 🔿                | 1 🖸              |  |  |
|                          | Showing 1 to 1 of 1 entries |                                  |                                    |                                            |                   | Previous           | 1 Next           |  |  |